# 在CatOS交換機和外部路由器之間配置FEC和 ISL/802.1g中繼

### 目錄

簡介 必要條件 需求 採用元件 重要附註 乙太通道 中繼 慣例 設定 網路圖表 組態 驗證 Catalyst 6500 show命令 Cisco 7500路由器show命令 疑難排解 相關資訊

# <u>簡介</u>

本檔案將提供執行CatalystOS(CatOS)的Catalyst 6500交換器和Cisco 7500路由器之間的快速 EtherChannel(FEC)、交換器間連結(ISL)和802.1Q主幹設定的範例。每個命令的結果在執行時顯示 。雖然此組態中使用的是Catalyst 6000交換器,但您可以取代執行CatOS的Catalyst 4000或 Catalyst 5000系列交換器。

## <u>必要條件</u>

## <u>需求</u>

嘗試此組態之前,請確保符合以下要求:

- Catalyst 6000 系列交換器需要CatOS 5.1(1)CSX或更高版本才能支援EtherChannel
- Cisco 7000或7500系列路由器採用7000系列路由交換處理器(RSP7000)或機箱介面 (RSP7000CI)的Cisco 7000系列路由器,或採用快速乙太網路介面處理器(FEIP)或多功能介面 處理器(VIP2)連線埠配接器的思科7500系列路由器如果您使用的是PA-2FEISL埠介面卡,則必 須具有硬體版本1.2或更高版本。請參閱現場通知:\*已過期\*FN - 8791\_11301999 - PA-2FEISL 2埠快速乙太網ISL更換建議以瞭解詳細資訊。encapsulation dot1Q native命令是在

Cisco IOS®軟體版本12.1(3)T中匯入。此命令會變更組態。如需詳細資訊,請參閱本檔案的 <u>Cisco 7500 802.1Q組態Cisco IOS軟體版本12.1(3)T</u>之前的版本。思科7500系列路由器上預設 啟用思科快速轉發。但是,在Cisco IOS軟體版本12.2和12.2T之前,對IEEE 802.1Q VLAN之 間IP路由的Cisco快速轉發支援不可用。在以前的版本中仍可以配置802.1Q封裝,但您必須首 先發出global **no ip cef**命令以禁用Cisco Express Forwarding。當7500系列路由器配置為多協定 標籤交換(MPLS)和FEC時,對於從MPLS介面流到FEC介面的路由(MPLS " IP)資料包目前不支 援此功能。因此,不建議在單個路由器上同時存在MPLS和FEC配置。支援EtherChannel需要 Cisco IOS軟體版本11.1(14)CA或更高版本。支援ISL中繼需要Cisco IOS軟體版本11.3(1)T(任 何加功能集)或更高版本。支援IEEE 802.1Q中繼需要Cisco IOS軟體版本12.0(1)T(任何加功 能集)或更高版本。

### <u>採用元件</u>

本文中的資訊係根據以下軟體和硬體版本:

- 執行CatOS版本5.5.14的Catalyst 6500
- 執行Cisco IOS軟體版本12.2.7b的Cisco 7500

本文中的資訊是根據特定實驗室環境內的裝置所建立。文中使用到的所有裝置皆從已清除(預設))的組態來啟動。如果您的網路正在作用,請確保您已瞭解任何指令可能造成的影響。

### <u>重要附註</u>

- •請記住,Catalyst 4000系列交換機不支援ISL中繼。此外,Catalyst 5000系列交換器上的某些 交換模組不支援EtherChannel。發出<u>show port capabilities</u> 模組命令,以確定特定模組是否支 援EtherChannel及其支援的中繼封裝。
- EtherChannel和中繼的配置遵循特定准則。請一律參閱交換器的軟體檔案。例如,如果您在 Catalyst 5000上執行軟體版本5.5.x,請參閱軟體組態設定指南(5.5),並仔細檢查設定Fast <u>EtherChannel和Gigabit EtherChannel</u>一節中的任何組態原則及限制。

### <u>乙太通道</u>

FEC或Gigabit EtherChannel(GEC)功能允許將多個點對點連結捆綁到單一邏輯連結中。Catalyst 6000最多支援八個全雙工模式埠,為FEC提供1600 Mbps或1.6 Gbps的吞吐量,為GEC提供16 Gbps的吞吐量。Cisco 7500系列支援每個FEC最多四個埠,速度為800 Mbps。EtherChannel的功能和效能不同,具體取決於交換機或路由器。如需詳細資訊,請參閱<u>在Catalyst交換器上實作</u> EtherChannel的系統要求。

EtherChannel在所有鏈路上分配流量,並在一個或多個鏈路發生故障時提供冗餘。如需與 EtherChannel相關的詳細資訊和組態範例,請參閱<u>瞭解Catalyst交換器上的EtherChannel負載平衡</u> <u>和備援</u> 。

如需詳細資訊,請參閱Cisco技術支援與檔案的<u>EtherChannel</u>頁面。

#### <u>中繼</u>

中繼是一種通過點對點鏈路或兩個裝置之間的EtherChannel捆綁來傳輸來自多個VLAN的流量的方式。以下是兩種實現乙太網中繼的方法:

• ISL(思科專有中繼封裝)

•802.1Q(IEEE標準中繼封裝)

如需詳細資訊,請參閱思科技術支援與檔案的<u>VLAN中繼通訊協定</u>頁面。

### <u>慣例</u>

如需文件慣例的詳細資訊,請參閱<u>思科技術提示慣例。</u>

## <u>設定</u>

本節提供用於設定本文件中所述功能的資訊。

註:使用Command Lookup Tool(僅限註冊客戶)查詢有關本文檔中使用的命令的更多資訊。

這些示例配置向您展示如何執行以下任務:

- 在Catalyst 6500上,為VLAN 1中的工作站1和VLAN 2中的工作站2配置兩個接入埠。
- 在Cisco 7500上,將工作站1的預設網關配置為10.10.1 /24,將工作站2的預設網關配置為 10.10.11.1/24。
- 在Catalyst 6500交換機和Cisco 7500路由器之間的雙埠FEC上配置ISL和802.1Q中繼。
- 為InterVLAN路由配置兩個使用IP地址的埠通道子介面。

### 網路圖表

本檔案會使用以下網路設定:

#### 使用2埠的中繼VLAN 1和VLAN 2 FEC

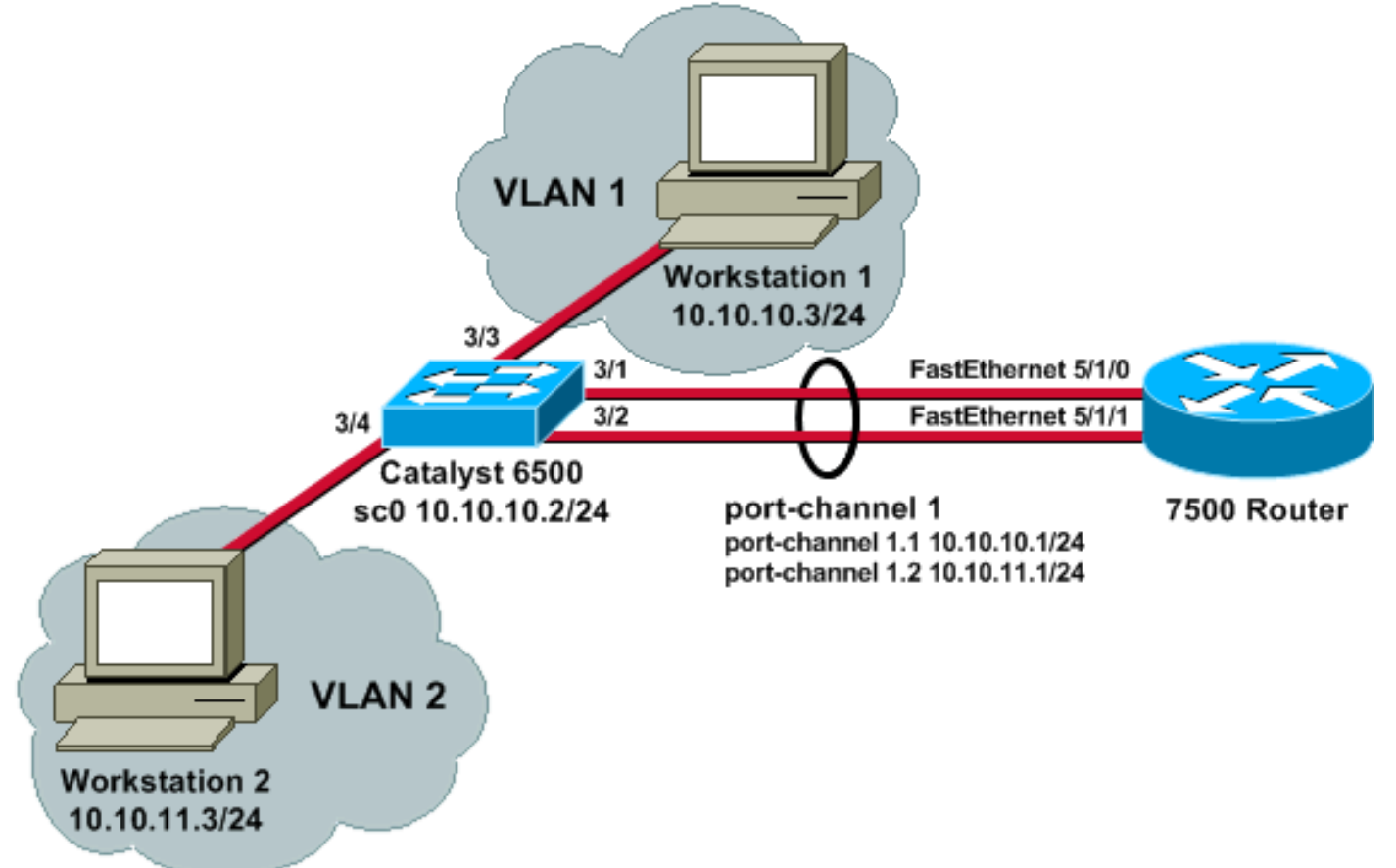

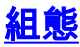

本檔案會使用以下設定:

- <u>Catalyst 6500交換器</u>
- <u>思科7500路由器</u>
- Cisco 7500 802.1Q配置, 適用於低於12.1(3)T的Cisco IOS軟體版本

```
Catalyst 6500交換器
!--- Set the IP address and default gateway for VLAN 1
for management purposes. Catalyst6500> (enable) set
interface sc0 10.10.10.2 255.255.255.0
Interface sc0 IP address and netmask set.
Catalyst6500> (enable) set ip route default 10.10.10.1
Route added.
!--- Set the VTP mode. In this example, the mode is set
to be transparent. Depending on your !--- network, set
the VTP mode accordingly. !--- For details on VTP, refer
to Understanding and Configuring VLAN Trunk Protocol
(VTP). Catalyst6500> (enable) set vtp mode transparent
VTP domain modified
!--- Add VLAN 2. VLAN 1 already exists by default.
Catalyst6500> (enable) set vlan 2
VLAN 2 configuration successful
!--- Add port 3/4 to VLAN 2. Port 3/3 is already in VLAN
1 by default. Catalyst6500> (enable) set vlan 2 3/4
VLAN 2 modified.
VLAN 1 modified.
VLAN Mod/Ports
____ ____
2
     3/4
!--- Set the port speed to 100 and duplex to full. One
of the requirements for EtherChannel !--- to work is for
speed and duplex to be the same on both sides. To
quarantee this, hard !--- code both speed and duplex on
ports 3/1 and 3/2. Catalyst6500> (enable) set port speed
3/1-2 100
Ports 3/1-2 transmission speed set to 100Mbps.
Catalyst6500> (enable) set port duplex 3/1-2 full
Ports 3/1-2 set to full-duplex.
!--- Enable FEC on ports 3/1 and 3/2. Because routers do
not understand Port Aggregation !--- Protocol (PAgP),
set the channel mode to one which causes ports to
channel but which !--- does not generate PAgP frames.
Catalyst6500> (enable) set port channel 3/1-2 on
Port(s) 3/1-2 are assigned to admin group 105.
Port(s) 3/1-2 channel mode set to on.
!--- Enable trunking on ports 3/1 and 3/2. Because
```

routers do not understand Dynamic !--- Trunking Protocol (DTP), set the trunking mode to nonegotiate, which causes ports to !--- trunk but which does not generate DTP frames. !--- Note: Because EtherChannel is configured first, any trunk settings that are applied !--- now to one port automatically apply to all other ports in the channel. !--- Enter the trunking encapsulation as either ISL ... Catalyst6500> (enable) set trunk 3/1 nonegotiate isl Port(s) 3/1-2 trunk mode set to nonegotiate. Port(s) 3/1-2 trunk type set to isl. !--- ... or as dotlq. !--- Ensure that the native VLAN (default is VLAN 1) matches across the link. For more !--- information about the native VLAN and 802.1Q trunking, refer to Trunking Between !--- Catalyst 4500/4000, 5500/5000, and 6500/6000 Series Switches Using 802.10 !--- Encapsulation with Cisco CatOS System Software. Catalyst6500> (enable) set trunk 3/1 nonegotiate dot1q Port(s) 3/1-2 trunk mode set to nonegotiate. Port(s) 3/1-2 trunk type set to dotlq. Catalyst6500> (enable) show config This command shows non-default configurations only. Use 'show config all' to show both default and nondefault configurations. . . . . . . . . . . . . . . . . . . . . . . . . . . . . . begin # \*\*\*\*\* NON-DEFAULT CONFIGURATION \*\*\*\*\* 1 #time: Thu May 2 2002, 01:26:26 #version 5.5(14) 1 #system set system name Catalyst6500 ! #! #vtp set vtp mode transparent set vlan 1 name default type ethernet mtu 1500 said 100001 state active set vlan 2 name VLAN0002 type ethernet mtu 1500 said 100002 state active set vlan 1002 name fddi-default type fddi mtu 1500 said 101002 state active set vlan 1004 name fddinet-default type fddinet mtu 1500 said 101004 state active stp ieee set vlan 1005 name trnet-default type trbrf mtu 1500 said 101005 state active stp ibm set vlan 1003 name token-ring-default type trcrf mtu 1500 said 101003 state active mode srb aremaxhop 7 stemaxhop 7 backupcrf off

```
#ip
set interface sc0 1 10.10.10.2/255.255.255.0
10.10.10.255
set ip route 0.0.0.0/0.0.0 10.10.10.1
!
#set boot command
set boot config-register 0x2102
set boot system flash bootflash:cat6000-sup.5-5-14.bin
1
#port channel
set port channel 3/1-2 105
# default port status is enable
1
#module 1 empty
#module 2 : 2-port 1000BaseX Supervisor
1
#module 3 : 48-port 10/100BaseTX Ethernet
set vlan 2
             3/4
set port disable
                    3/5
set port speed
                    3/1-2 100
set port duplex
                    3/1-2 full
set trunk 3/1 nonegotiate isl 1-1005
set trunk 3/2 nonegotiate isl 1-1005
!--- If IEEE 802.1Q is configured, you will see this
output instead: set trunk 3/1 nonegotiate dot1g 1-1005
set trunk 3/2 nonegotiate dot1q 1-1005
set port channel 3/1-2 mode on
1
#module 4 : 24-port 100BaseFX MM Ethernet
!
#module 5 empty
#module 6 empty
1
#module 15 empty
#module 16 empty
end
思科7500路由器
!--- Configure a port-channel interface to enable FEC.
7500# configure terminal
Enter configuration commands, one per line. End with
CNTL/Z.
7500(config)# interface port-channel 1
01:34:10: %LINEPROTO-5-UPDOWN: Line protocol on
Interface Port-channel1, changed
          state to down
!--- Configure full-duplex to match the duplex setting
on the Catalyst switch side. 7500(config-if)# full-
duplex
```

| 7500(config-if)# <b>exit</b><br>! If you are using ISL trunking, configure two port-<br>channel sub-interfaces and issue the ! <b>encapsulation</b><br><b>isl</b>                                                                                                    |
|----------------------------------------------------------------------------------------------------|
| command to enable ISL trunking. !<br>Configure IP addresses for InterVLAN routing.                                                                                                    |
| 7500(config)# interface port-channel 1.1                                                                                                    |
| 7500(config-subif)# encapsulation isl 1                                                                                                    |
| 7500(config-subif)# ip address 10.10.10.1 255.255.255.0                                                                                                    |
| 7500(config-subif)# <b>exit</b>                                                                                                    |
| 7500(config)# interface port-channel 1.2                                                                                                    |
| 7500(config-subif)# encapsulation isl 2                                                                                                    |
| 7500(config-subif)# ip address 10.10.11.1 255.255.255.0                                                                                                    |
| 7500(config-subif)# <b>exit</b><br>! If you are using 802.1Q trunking, issue the<br><b>encapsulation dot1Q</b>                                                                                                    |
| <pre>! command to configure two port-channel sub-interfaces and enable 802.1Q trunking. ! Configure the IP addresses for InterVLAN routing. ! Note: The encapsulation dot1Q 1 native command was added in Cisco IOS Software ! Release 12.1(3)T. If you are using an earlier version of Cisco IOS, see the ! Cisco 7500 802.1Q Configuration for Cisco IOS Software Releases Earlier than 12.1(3)T ! section of this document, to configure 802.1Q trunking on the router. ! Ensure that the native VLAN (default is VLAN 1) matches across the link. For more ! information about the native VLAN and 802.1Q trunking, refer to Trunking Between ! Catalyst 4500/4000, 5500/5000, and 6500/6000 Series Switches Using 802.10 ! Encapsulation with Cisco CatOS System Software. 7500(config)# interface port-channel 1.1</pre> |
| 7500(config-subif)# encapsulation dot10 1 native                                                                                                    |
| 7500(config-subif)# ip address 10.10.10.1 255.255.255.0                                                                                                    |
| 7500(config-subif)# <b>exit</b>                                                                                                    |
| 7500(config)# interface port-channel 1.2                                                                                                    |
| 7500(config-subif)# encapsulation dot10 2                                                                                                    |
| 7500(config-subif)# ip address 10.10.11.1 255.255.255.0                                                                                                    |
| 7500(config-subif) <b># exit</b><br>! Configure the FastEthernet interfaces for speed<br>100, depending on the port adapter. ! Some<br>FastEthernet port adapters can autonegotiate speed (10                                                                                                    |

```
or 100) and duplex (half !--- or full). Others are only
capable of 100 (half or full). 7500(config)# interface
fastethernet 5/1/0
7500(config-if)# speed 100
!--- Issue the channel-group command, to configure the
FastEthernet interfaces to be !--- members of port-
channel 1.
7500(config-if)# channel-group 1
%Interface MTU set to channel-group MTU 1500.
7500(config-if)# no shut
7500(config-if)#
%Interface MTU set to channel-group MTU 1500.
FastEthernet5/1/0 added as member-1 to port-channel1
01:46:09: %LINK-3-UPDOWN: Interface FastEthernet5/1/0,
changed state to up
01:46:10: %LINEPROTO-5-UPDOWN: Line protocol on
Interface FastEthernet5/1/0,
          changed state to up
01:46:12: %LINEPROTO-5-UPDOWN: Line protocol on
Interface Port-channel1,
          changed state to up
Router(config-if)# exit
Router(config)# interface fastethernet 5/1/1
Router(config-if)# speed 100
Router(config-if)# channel-group 1
%Interface MTU set to channel-group MTU 1500.
Router(config-if)# no shut
Router(config-if)#
%Interface MTU set to channel-group MTU 1500.
FastEthernet5/1/1 added as member-2 to port-channel1
01:54:52: %LINK-3-UPDOWN: Interface FastEthernet5/1/1,
changed state to up
01:54:53: %LINEPROTO-5-UPDOWN: Line protocol on
Interface FastEthernet5/1/1,
         changed state to up
Router(config-if)# exit
!--- Remember to save the configuration. 7500# write
memory
Building configuration...
[OK]
7500#
!--- Note: To make this setup work and to successfully
ping between Workstation 1 and !--- Workstation 2, you
must ensure that the default gateways on the
workstations are setup !--- properly. For Workstation 1,
the default gateway should be 10.10.10.1; and for !--
```

```
Workstation 2, the default gateway should be 10.10.11.1.
7500# show running-config
Building configuration...
Current configuration : 1593 bytes
!
version 12.2
no service pad
service timestamps debug uptime
service timestamps log uptime
no service password-encryption
no service single-slot-reload-enable
!
hostname 7500
boot system disk1:rsp-jsv-mz.122-7b.bin
!
ip subnet-zero
!
ip cef
call rsvp-sync
1
1
interface Port-channel1
no ip address
full-duplex
hold-queue 300 in
interface Port-channel1.1
 encapsulation isl 1
 ip address 10.10.10.1 255.255.255.0
interface Port-channel1.2
encapsulation isl 2
ip address 10.10.11.1 255.255.255.0
!--- If 802.1Q trunking is configured, you will see this
output instead: interface Port-channel1.1 encapsulation
dot1Q 1 native ip address 10.10.10.1 255.255.255.0 !
interface Port-channel1.2 encapsulation dot10 2 ip
address 10.10.11.1 255.255.255.0
1
interface FastEthernet5/1/0
 no ip address
 no ip mroute-cache
 speed 100
 full-duplex
 channel-group 1
1
interface FastEthernet5/1/1
 no ip address
 no ip mroute-cache
 speed 100
 full-duplex
 channel-group 1
1
ip classless
no ip http server
ip pim bidir-enable
```

| !                                                                                                    |
|----------------------------------------------------------------------------------------------------|
| :<br>!                                                                                                    |
| line con O                                                                                                    |
| line aux O                                                                                                    |
| line vty 0 4                                                                                                   |
| !                                                                                                    |
| end                                                                                                    |
|                                                                                                    |
| IOS軟體版本                                                                                                    |
| 在低於12.1(3)T的Cisco IOS版本中 子介面下的                                                                                 |
| encapsulation dot1Q 1 native命令不可用。但是,仍然需                                                                       |
| 要匹配鏈路上的本徵VLAN(如前所述)。要在低於                                                                                       |
| 12.1(3)T的軟體版本中配置802.1Q中繼,請在主埠 — 通                                                                              |
| 道1介面(而不是埠通道子介面)上配置VLAN 1的IP地址                                                                                  |
| o                                                                                                    |
|                                                                                                    |
| <pre>! Configure a port-channel interface to enable FEC. 7500# configure terminal</pre>                        |
| Enter configuration commands one per line End with                                                             |
| CNTL/Z.                                                                                                    |
|                                                                                                    |
| 7500(config)# interface port-channel 1                                                                         |
| 01:34:10: %LINEPROTO-5-UPDOWN: Line protocol on                                                                |
| Interface Port-channell, changed                                                                               |
| state to down                                                                                                  |
| ! Configure full-duplex to match the duplex setting                                                            |
| duplex                                                                                                    |
|                                                                                                    |
| 7500(config-if)# <b>exit</b>                                                                                   |
| Instead, create a port-channel 1 main interface and                                                            |
| configure the IP address ! for VLAN 1 here.                                                                    |
| 7500(config)# interface port-channel 1                                                                         |
| 7500(config-if)# full-duplex                                                                                   |
| ·····                                                                                                    |
| 7500(config-if)# <b>ip address 10.10.10.1 255.255.255.0</b>                                                    |
| 7500(config-if)# exit                                                                                          |
|                                                                                                    |
| /SUU(coning)#                                                                                                  |
| VLAN 2. 7500(config)# interface port-channel 1.2                                                               |
|                                                                                                    |
| 7500(config-subif)# encapsulation dot10 2                                                                      |
| 7500(config-subif)# ip address 10.10.11.1 255.255.255.0                                                        |
| 7500(config-subif)# exit                                                                                       |
| ! Configure the FastEthernet interfaces for speed                                                              |
| 100, depending on the port adapter. ! Some                                                                     |
| FastEthernet port adapters can autonegotiate speed (10<br>or 100) and duplex (half 1 or full). Others are only |
| capable of 100 (half or full). 7500(config)# interface                                                         |
| fastethernet 5/1/0                                                                                             |
|                                                                                                    |

```
7500(config-if)# speed 100
!--- Issue the channel-group command to configure the
FastEthernet interfaces to be !--- members of port-
channel 1.
7500(config-if)# channel-group 1
%Interface MTU set to channel-group MTU 1500.
7500(config-if)# no shut
7500(config-if)#
%Interface MTU set to channel-group MTU 1500.
FastEthernet5/1/0 added as member-1 to port-channel1
01:46:09: %LINK-3-UPDOWN: Interface FastEthernet5/1/0,
changed state to up
01:46:10: %LINEPROTO-5-UPDOWN: Line protocol on
Interface FastEthernet5/1/0,
         changed state to up
01:46:12: %LINEPROTO-5-UPDOWN: Line protocol on
Interface Port-channel1,
          changed state to up
Router(config-if)# exit
Router(config)# interface fastethernet 5/1/1
Router(config-if)# speed 100
Router(config-if)# channel-group 1
%Interface MTU set to channel-group MTU 1500.
Router(config-if)# no shut
Router(config-if)#
%Interface MTU set to channel-group MTU 1500.
FastEthernet5/1/1 added as member-2 to port-channel1
01:54:52: %LINK-3-UPDOWN: Interface FastEthernet5/1/1,
changed state to up
01:54:53: %LINEPROTO-5-UPDOWN: Line protocol on
Interface FastEthernet5/1/1,
          changed state to up
Router(config-if)# exit
!--- Remember to save the configuration. 7500# write
memory
Building configuration...
[OK]
7500#
!--- Note: Remember also that-in any version of software
previous to 12.2 or 12.2T for the !--- 7000/7500
series-you will have to issue the no ip cef command
globally before you !--- configure 802.1Q trunking on a
subinterface. Otherwise, you will see this error !---
message: 802.1q encapsulation not supported with CEF
configured on the interface. !--- See the Components
<u>Used</u> section of this document for more information.
7500# show running-config
```

```
Building configuration...
Current configuration : 1593 bytes
!
version 12.1
no service pad
service timestamps debug uptime
service timestamps log uptime
no service password-encryption
!
hostname 7500
1
!
ip subnet-zero
!
no ip cef
!
!
1
interface Port-channel1
ip address 10.10.10.1 255.255.255.0
full-duplex
hold-queue 300 in
1
interface Port-channel1.2
encapsulation dot1Q 2
ip address 10.10.11.1 255.255.255.0
!
interface FastEthernet5/1/0
no ip address
no ip mroute-cache
 speed 100
 full-duplex
channel-group 1
!
interface FastEthernet5/1/1
no ip address
no ip mroute-cache
speed 100
full-duplex
channel-group 1
1
1
ip classless
no ip http server
!
!
1
line con 0
line aux 0
line vty 0 4
login
!
end
7500#
```

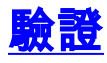

使用本節內容,確認您的組態是否正常運作。

### Catalyst 6500 show命令

show interface — 顯示sc0管理介面IP地址和VLAN。在本範例中,使用預設的VLAN(VLAN 1)。
 Catalyst6500> (enable) show interface

Catalyst6500> (enable)

 show ip route — 顯示預設網關。在本示例中,10.10.10.1是埠通道1(用於802.1Q中繼)或埠 通道1.1(用於ISL中繼)的IP地址。

Catalyst6500> (enable) **show ip route** 

FragmentationRedirectUnreachable------------------enabledenabledenabled

#### The primary gateway: 10.10.10.1

| Destination     | Gateway    | RouteMask  | Flags | Use | Interface |
|-----------------|------------|------------|-------|-----|-----------|
|                 |            |            |       |     |           |
| default         | 10.10.10.1 | 0x0        | UG    | 0   | sc0       |
| 10.10.10.0      | 10.10.10.2 | 0xfffff00  | U     | 8   | sc0       |
| default         | default    | 0xff000000 | UH    | 0   | sl0       |
| a + 1 + 65 00 / | 1 7 \      |            |       |     |           |

Catalyst6500> (enable)

• show port capabilities *mod/port* — **快速瞭解交換模組的硬體功能。**在此範例中,您可以看到連 線埠3/1(和3/2)具備EtherChannel功能、其支援哪種中繼封裝和其他資訊。 Catalyst6500> (enable) **show port capabilities 3/1** 

| Model                  | WS-X6248-RJ-45                         |
|------------------------|----------------------------------------|
| Port                   | 3/1                                    |
| Туре                   | 10/100BaseTX                           |
| Speed                  | auto,10,100                            |
| Duplex                 | half,full                              |
| Trunk encap type       | 802.1q,ISL                             |
| Trunk mode             | on, off, desirable, auto, nonegotiate  |
| Channel                | yes                                    |
| Broadcast suppression  | percentage(0-100)                      |
| Flow control           | <pre>receive-(off,on),send-(off)</pre> |
| Security               | yes                                    |
| Membership             | static,dynamic                         |
| Fast start             | yes                                    |
| QOS scheduling         | rx-(1q4t),tx-(2q2t)                    |
| CoS rewrite            | yes                                    |
| ToS rewrite            | DSCP                                   |
| UDLD                   | yes                                    |
| Inline power           | no                                     |
| AuxiliaryVlan          | 11000, untagged, dot1p, none           |
| SPAN                   | source,destination                     |
| COPS port group        | not supported                          |
| Catalyst6500> (enable) |                                        |

• show port counters mod/port — 快速檢視可能的連線埠錯誤。在本範例中,此連線埠沒有任何

錯誤。如果連線埠發生錯誤,請參閱<u>疑難排解交換器連線埠和介面問題</u>,瞭解詳細資訊。

Catalyst6500> (enable) show port counters 3/1

Port Align-Err FCS-Err Xmit-Err Rcv-Err UnderSize \_\_\_\_\_ \_\_\_\_\_ 0 0 0 0 3/1 0 Port Single-Col Multi-Coll Late-Coll Excess-Col Carri-Sen Runts Giants \_\_\_\_ 3/1 0 0 0 0 0 0 Last-Time-Cleared \_\_\_\_\_ Thu May 2 2002, 02:11:55 Catalyst6500> (enable)

 show port mod — 顯示連線埠狀態、VLAN、主幹以及速度和雙工資訊。在本例中,工作站1的 接入埠是3/3,位於VLAN 1中。工作站2的接入埠是3/4,即VLAN 2。埠3/1和3/2是中繼埠和 FEC埠。

Catalyst6500> (enable) show port 3

| Port | Name | Status    | VLAN  | Duplex | Speed | Туре         |
|------|------|-----------|-------|--------|-------|--------------|
|      |      |           |       |        |       |              |
| 3/1  |      | connected | trunk | full   | 100   | 10/100BaseTX |
| 3/2  |      | connected | trunk | full   | 100   | 10/100BaseTX |
| 3/3  |      | connected | 1     | a-half | a-10  | 10/100BaseTX |
| 3/4  |      | connected | 2     | a-full | a-100 | 10/100BaseTX |
|      |      |           |       |        |       |              |

!--- Output suppressed.

• show vlan — 顯示將哪些埠分配給特定VLAN。請注意,此範例中的主干連線埠(3/1和3/2)沒 有在此輸出中顯示,這是正常現象。

Catalyst6500> (enable) **show vlan** 

| VLAN | Name     | Status | IfIndex | Mod/Ports, | Vlans |
|------|----------|--------|---------|------------|-------|
|      |          |        |         |            |       |
| 1    | default  | active | 119     | 2/1-2      |       |
|      |          |        |         | 3/3,3/5-48 |       |
|      |          |        |         | 4/1-24     |       |
| 2    | VLAN0002 | active | 124     | 3/4        |       |

!--- Output suppressed.

 show trunk — 顯示中繼模式、封裝型別、允許的VLAN和活動VLAN。在本例中,VLAN 1(預 設情況下始終允許且活動)和VLAN 2是中繼的當前活動VLAN。請注意,兩個主干連線埠均位 於VLAN 1中。

Catalyst6500> (enable) **show trunk** 

| * - indica | ates vtp doma:      | in mismatch            |                |               |
|------------|---------------------|------------------------|----------------|---------------|
| Port       | Mode                | Encapsulation          | Status         | Native vlan   |
|            |                     |                        |                |               |
| 3/1        | nonegotiate         | isl                    | trunking       | 1             |
| 3/2        | nonegotiate         | isl                    | trunking       | 1             |
|            |                     |                        |                |               |
| Port       | VLANs allowed       | d on trunk             |                |               |
|            |                     |                        |                |               |
| 3/1        | 1-1005              |                        |                |               |
| 3/2        | 1-1005              |                        |                |               |
|            |                     |                        |                |               |
| Port       | VLANs <b>allowe</b> | <b>d and active</b> in | management do  | main          |
|            |                     |                        |                |               |
| 3/1        | 1-2                 |                        |                |               |
| 3/2        | 1-2                 |                        |                |               |
|            |                     |                        |                |               |
| Port       | VLANs in spar       | nning tree forw        | arding state a | nd not pruned |
|            |                     |                        |                |               |

 3/1
 1-2

 3/2
 1-2

#### 對於802.1Q中繼,前面命令的輸出將更改為以下內容:

Catalyst6500> (enable) **show trunk** 

| * - ind: | icates vtp do     | main mismatch     |                |                |
|----------|-------------------|-------------------|----------------|----------------|
| Port     | Mode              | Encapsulation     | Status         | Native VLAN    |
| 3/1      | nonegotiat        | e dot1q           | trunking       | 1              |
| 3/2      | nonegotiat        | e dot1q           | trunking       | 1              |
| Port     | VLANs allo        | wed on trunk      |                |                |
| 3/1      | 1-1005            |                   |                |                |
| 3/2      | 1-1005            |                   |                |                |
| Port     | VLANs <b>allo</b> | wed and active in | n management o | domain         |
| 3/1      | 1-2               |                   |                |                |
| 3/2      | 1-2               |                   |                |                |
| Port     | VLANs in s        | panning tree forw | varding state  | and not pruned |
| 3/1      | 1-2               |                   |                |                |
| 3/2      | 1-2               |                   |                |                |
| Catalys  | t6500> (enabl     | e)                |                |                |

• **show port channel** — 顯示EtherChannel狀態。在本示例中,有一個2埠FEC(埠3/1和3/2)處 於開啟狀態,以防止PAgP幀被傳輸。您還可以看到7500路由器的遠端埠通道介面。 Catalyst6500> (enable) **show port channel** 

| Port                                             | Status                                                                                        | Channel<br>Mode                                                     | Admin<br>Grouj                                                             | n Ch<br>p Id<br>                                                                 |              |               |
|--------------------------------------------------|-----------------------------------------------------------------------------------------------|---------------------------------------------------------------------|----------------------------------------------------------------------------|----------------------------------------------------------------------------------|--------------|---------------|
| 3/1                                              | connected                                                                                     | on                                                                  | 10                                                                         | 5 833                                                                            |              |               |
| 3/2                                              | connected                                                                                     | on                                                                  | 10                                                                         | 5 833                                                                            |              |               |
|                                                  | Device-ID                                                                                     |                                                                     | Port                                                                       | <br>-ID                                                                          |              | Platform      |
| 3/1<br>3/2                                       | 7500                                                                                          |                                                                     | Port-                                                                      | channel1.1                                                                       |              | cisco RSP4    |
| Catal                                            | yst6500> (e                                                                                   | nable)                                                              |                                                                            |                                                                                  |              |               |
| <mark>對於</mark><br>Catal                         | 具有802.1Q<br><sub>yst6500&gt;(ei</sub>                                                         | 中繼的FEC,前面命名<br>nable) <b>show port chan</b>                         | 合的輎<br>nel                                                                 | 前出將更改為以                                                                          | 「下內容         | :             |
| <b>對於</b><br>Catal<br>Port                       | <b>具有802.1Q</b><br>yst6500>(ei<br>Status                                                      | 中繼的FEC,前面命名<br>nable) <b>show port chan</b><br>Channel              | <b>合的</b> 輸<br>nel<br>Admin                                                | 計出將更改為以                                                                          | 「下內容         | :             |
| <b>對於</b><br>Catal<br>Port                       | 具有802.1Q<br>yst6500>(ei<br>Status                                                             | 中繼的FEC,前面命名<br>nable) <b>show port chan</b><br>Channel<br>Mode      | <b>合的翰</b><br>nel<br>Admin<br>Grouj                                        | <b>)出將更改為以</b><br>n Ch<br>p Id                                                   | 「下內容         | :             |
| 對於<br>Catal<br>Port                              | 具有802.1Q<br>yst6500> (e:<br>Status                                                            | 中繼的FEC,前面命名<br>nable) <b>show port chan</b><br>Channel<br>Mode      | 合的輸<br>nel<br>Admin<br>Grouj                                               | <b>)出將更改為以</b><br>n Ch<br>p Id<br>                                               | 「下內容         | :             |
| 對於<br>Catal<br>Port<br>3/1                       | 具有802.1Q<br>yst6500> (ei<br>Status<br>                                                        | 中繼的FEC,前面命名<br>nable) show port chan<br>Channel<br>Mode<br>on       | <b>合的輸</b><br>nel<br>Admin<br>Grouj<br><br>25                              | <b>)出將更改為以</b><br>n Ch<br>p Id<br><br>7 769<br>7 769                             | 「下內容         | :             |
| 對於<br>Catal<br>Port<br>3/1<br>3/2                | 具有802.1Q<br>yst6500> (ex<br>Status<br>                                                        | 中繼的FEC,前面命名<br>nable) show port chan<br>Channel<br>Mode<br>on<br>on | <b>Admin</b><br>Admin<br>Grouy<br><br>25<br>25                             | <b>)出將更改為以</b><br>n Ch<br>p Id<br><br>7 769<br>7 769<br>                         | <b>【下</b> 內容 | :             |
| 對於<br>Catal<br>Port<br>3/1<br>3/2<br>Port        | 具有802.1Q<br>yst6500> (e)<br>Status<br><br>connected<br>connected<br><br>Device-ID             | 中繼的FEC,前面命名<br>nable) show port chan<br>Channel<br>Mode<br>         | 令的輪<br>nel<br>Admin<br>Grouy<br><br>25 <sup>°</sup><br>25 <sup>°</sup><br> | <b>)出將更改為以</b><br>n Ch<br>p Id<br><br>7 769<br>7 769<br>                         | 【下內容         | :<br>Platform |
| 對於<br>Catal<br>Port<br>3/1<br>3/2<br>Port<br>3/1 | 具有802.1Q<br>yst6500> (e)<br>Status<br><br>connected<br>connected<br><br>Device-ID<br><br>7500 | 中繼的FEC,前面命名<br>nable) show port chan<br>Channel<br>Mode<br>on<br>on | <b>Admin</b><br>Admin<br>Grouy<br>25 <sup>°</sup><br><sup>°</sup><br>Port  | <b>)出將更改為以</b><br>n Ch<br>p Id<br><br>7 769<br>7 769<br><br>-ID<br>FastEthernet5 | 小方容          | Platform<br>  |

Catalyst6500> (enable)

如果您的Cisco裝置具有**show-tech support**指令的輸出,可以使用<u>Output Interpreter Tool</u>(僅供<u>註冊</u> 客戶使用)顯示潛在問題和修正程式。

### Cisco 7500路由器show命令

 show interface port-channel channel number — 提供物理介面的成員狀態。在本範例中,在 Catalyst 6000上的連線埠3/1和3/2之間以及7500上的介面FastEthernet 5/1/0和5/1/1之間設定了 2埠FEC。Port-channel 1顯示為up/up。它配置了IP地址,在本例中表示它是802.1Q中繼的本徵 VLAN IP地址。如需詳細資訊,請參閱本檔案的<u>Cisco 7500 802.1Q組態Cisco IOS軟體版本</u> <u>12.1(3)T</u>之前的版本。此外,還顯示VLAN 2 802.1Q子介面的輸出(來自show interface port channel 1.2命令)。

7500# show interface port-channel 1

```
Port-channel1 is up, line protocol is up
 Hardware is FEChannel, address is 0001.6490.f8a8 (bia 0000.0000.0000)
 Internet address is 10.10.10.1/24
 MTU 1500 bytes, BW 200000 Kbit, DLY 100 usec,
     reliability 255/255, txload 1/255, rxload 1/255
 Encapsulation ARPA, loopback not set
 Keepalive set (10 sec)
  Full-duplex, Unknown Speed
 ARP type: ARPA, ARP Timeout 04:00:00
   No. of active members in this channel: 2
       Member 0 : FastEthernet5/1/0
       Member 1 : FastEthernet5/1/1
  Last input 00:00:14, output never, output hang never
  Last clearing of "show interface" counters never
  Input queue: 0/300/0/0 (size/max/drops/flushes); Total output drops: 0
  Oueueing strategy: fifo
  Output queue :0/40 (size/max)
  5 minute input rate 0 bits/sec, 0 packets/sec
  5 minute output rate 0 bits/sec, 0 packets/sec
     6720 packets input, 923310 bytes, 0 no buffer
    Received 5010 broadcasts, 0 runts, 0 giants, 0 throttles
    0 input errors, 0 CRC, 0 frame, 0 overrun, 0 ignored
     0 watchdog
     0 input packets with dribble condition detected
     1902 packets output, 573088 bytes, 0 underruns
     0 output errors, 0 collisions, 0 interface resets
     0 babbles, 0 late collision, 0 deferred
     0 lost carrier, 0 no carrier
     0 output buffer failures, 0 output buffers swapped out
7500#
7500# show interface port-channel 1.2
Port-channel1.2 is up, line protocol is up
 Hardware is FEChannel, address is 0001.6490.f8a8 (bia 0000.0000.0000)
 Internet address is 10.10.11.1/24
 MTU 1500 bytes, BW 200000 Kbit, DLY 100 usec,
     reliability 255/255, txload 1/255, rxload 1/255
 Encapsulation 802.1q Virtual LAN, Vlan ID 2.
  ARP type: ARPA, ARP Timeout 04:00:00
這是ISL中繼和FEC的輸出:
7500# show interface port-channel 1
Port-channel1 is up, line protocol is up
 Hardware is FEChannel, address is 0001.6490.f8a8 (bia 0000.0000.0000)
 MTU 1500 bytes, BW 200000 Kbit, DLY 100 usec,
    reliability 255/255, txload 1/255, rxload 1/255
 Encapsulation ARPA, loopback not set
```

Keepalive set (10 sec)

Full-duplex, Unknown Speed

ARP type: ARPA, ARP Timeout 04:00:00

```
No. of active members in this channel: 2
         Member 0 : FastEthernet5/1/0
         Member 1 : FastEthernet5/1/1
   Last input 00:00:01, output never, output hang never
   Last clearing of "show interface" counters never
   Input queue: 0/300/0/0 (size/max/drops/flushes); Total output drops: 0
   Queueing strategy: fifo
   Output queue :0/40 (size/max)
   5 minute input rate 0 bits/sec, 1 packets/sec
   5 minute output rate 0 bits/sec, 0 packets/sec
      113 packets input, 7278 bytes, 0 no buffer
      Received 0 broadcasts, 0 runts, 0 giants, 0 throttles
      0 input errors, 0 CRC, 0 frame, 0 overrun, 0 ignored
      0 watchdog
      0 input packets with dribble condition detected
   13 packets output, 2264 bytes, 0 underruns
      0 output errors, 0 collisions, 0 interface resets
      0 babbles, 0 late collision, 0 deferred
      0 lost carrier, 0 no carrier
      0 output buffer failures, 0 output buffers swapped out
 7500# show interface port-channel 1.1
 Port-channel1.1 is up, line protocol is up
   Hardware is FEChannel, address is 0001.6490.f8a8 (bia 0000.0000.0000)
   Internet address is 10.10.10.1/24
   MTU 1500 bytes, BW 200000 Kbit, DLY 100 usec,
      reliability 255/255, txload 1/255, rxload 1/255
   Encapsulation ISL Virtual LAN, Color 1.
   ARP type: ARPA, ARP Timeout 04:00:00
 7500# show interface port-channel 1.2
 Port-channel1.2 is up, line protocol is up
   Hardware is FEChannel, address is 0001.6490.f8a8 (bia 0000.0000.0000)
   Internet address is 10.10.11.1/24
   MTU 1500 bytes, BW 200000 Kbit, DLY 100 usec,
      reliability 255/255, txload 1/255, rxload 1/255
   Encapsulation ISL Virtual LAN, Color 2.
   ARP type: ARPA, ARP Timeout 04:00:00
• show interfaces fastethernet slot/port-adapter/port — 顯示路由器物理介面的狀態以及介面上是
 否存在任何錯誤。在此範例中,它沒有錯誤。
 7500# show interface fastethernet 5/1/0
 FastEthernet5/1/0 is up, line protocol is up
   Hardware is cyBus FastEthernet Interface, address is 0001.6490.f8a8
   (bia 0001.6490.f8a8)
   MTU 1500 bytes, BW 100000 Kbit, DLY 100 usec,
      reliability 255/255, txload 1/255, rxload 1/255
   Encapsulation ARPA, loopback not set
   Keepalive set (10 sec)
   Full-duplex, 100Mb/s, 100BaseTX/FX
   ARP type: ARPA, ARP Timeout 04:00:00
   Last input 1d00h, output 00:00:07, output hang never
   Last clearing of "show interface" counters 1d00h
   Input queue: 0/75/0/0 (size/max/drops/flushes); Total output drops: 0
   Queueing strategy: fifo
   Output queue :0/40 (size/max)
   5 minute input rate 0 bits/sec, 0 packets/sec
   5 minute output rate 0 bits/sec, 0 packets/sec
      2929 packets input, 425318 bytes, 0 no buffer
      Received 0 broadcasts, 0 runts, 0 giants, 0 throttles
      0 input errors, 0 CRC, 0 frame, 0 overrun, 0 ignored
```

```
0 watchdog
0 input packets with dribble condition detected
12006 packets output, 1539768 bytes, 0 underruns
0 output errors, 0 collisions, 6 interface resets
0 babbles, 0 late collision, 0 deferred
0 lost carrier, 0 no carrier
0 output buffer failures, 0 output buffers swapped out
7500#
```

## 疑難排解

目前尚無適用於此組態的具體疑難排解資訊。

# 相關資訊

- <u>LAN 產品支援頁面</u>
- EtherChannel支援頁面
- <u>LAN 交換支援頁面</u>
- 技術支援與文件 Cisco Systems